# Printing a timetable with the Time-axis Vertical

Throughout *TimeTabler*, 'time' runs horizontally on all the screens ...and similarly on the Printouts. Most schools prefer this, but if you want Printouts with the Time axis running vertically, here's how to do it.

#### 1.

Select the timetable you want to print, into the usual way. See Section J in your printed Manual, HelpMovies 58, 59, and/or the relevant sections of the HelpScreens.

## 2.

After getting the right timetable, click on: Export -> to Excel spread-sheet

## 3.

Open the resulting spreadsheet, then:

- a-- Select all the cells of the timetable, except for the title area (the school name). Select them (by dragging with your mouse) and then choose Copy or 'Ctrl-C'. The edges of the selected area should now be flashing with a 'marquee' boundary.
- b-- Move down to an empty area of the spreadsheet, where you want the altered timetable to be shown. Select a cell (eg. in column A).
- c-- Right-click on that cell, and then select 'Paste Special', to see this screen:
- d-- Tick 'Transpose' and then OK.The new 'transposed' timetable appears in a position starting with the cell you selected in (b).

### 4.

You can then:

- i)-- Delete the rows of the original timetable, so that your new timetable moves up (while keeping the original title), and
- ii)--Adjust the width of rows/columns, and adjust the size of fonts etc, to get what you want.
   eg. make all row heights 47mm or sufficient to show all the staff teaching each period.
   Then print it.

For example:

A Year 8 'inclusive' 'master' Class timetable BEFORE:

| в                                                 | A        | B C                                                                  | D                                                     | E                                                                  | F                                                | G                                                 | Н                                                      | 1                  |  |  |  |
|---------------------------------------------------|----------|----------------------------------------------------------------------|-------------------------------------------------------|--------------------------------------------------------------------|--------------------------------------------------|---------------------------------------------------|--------------------------------------------------------|--------------------|--|--|--|
| aura Norder High School                           |          |                                                                      |                                                       |                                                                    |                                                  |                                                   |                                                        |                    |  |  |  |
| Mandau Turadau                                    |          |                                                                      |                                                       |                                                                    |                                                  |                                                   |                                                        |                    |  |  |  |
| onday                                             |          | wonday                                                               |                                                       |                                                                    |                                                  |                                                   | Tuesday                                                |                    |  |  |  |
|                                                   | 2        |                                                                      |                                                       |                                                                    |                                                  |                                                   |                                                        |                    |  |  |  |
| p1<br>0-09:40                                     |          | p1 p2<br>08:50-09:40 09:40-10:30                                     | p 3<br>10:50-11.40                                    | p 4<br>11:40-12:30                                                 | p 5<br>13:30-14:20                               | p 6<br>14:20-15:10                                | p 1<br>08:50-09:40                                     | p 2<br>09:40-10:30 |  |  |  |
|                                                   | 3        |                                                                      |                                                       |                                                                    |                                                  |                                                   |                                                        |                    |  |  |  |
| Mr J.MASON                                        |          | Mr J.MASON                                                           | Ms J.DANIELS                                          | IELS Mrs E.BINNS                                                   | Mr A.SEDDON                                      | Mrs G.WARD                                        | Mr                                                     | Mr D.WILSON        |  |  |  |
| L13                                               | 8A       | L13 Tech                                                             | L4 Sci.                                               | L12 Art                                                            | Gym-1 Ga                                         | L18 Maths                                         | D.KESTERTON                                            | L29 Music          |  |  |  |
| L1                                                | 5        | L12 Art                                                              |                                                       | L9 Span                                                            | A.HAWLEY                                         |                                                   | L22 Geog                                               | L9 Span            |  |  |  |
| Mr LHA                                            |          | Mr LHAMILTON                                                         | Mrs                                                   |                                                                    | Hall Ga                                          | Miss                                              | Mr G.NESS                                              |                    |  |  |  |
| L14 Tech                                          |          | L14 Tech                                                             | R.REYNOLDS<br>L30 Hist                                |                                                                    | Gvm-1 Geog                                       |                                                   | L17 Maths                                              |                    |  |  |  |
|                                                   |          |                                                                      |                                                       |                                                                    |                                                  |                                                   |                                                        |                    |  |  |  |
| Mr J.WARNER Mrs<br>L11 Geog J.SIMISTER<br>L4 Sci. |          | IT J.WARNER Mrs                                                      | Mrs M.JOHNSON                                         |                                                                    | Mrs A.WILLIAMS                                   |                                                   | Mrs E.BINNS                                            |                    |  |  |  |
|                                                   |          | Mr P.RC                                                              | Mr P.ROBINSON                                         |                                                                    |                                                  |                                                   | 212700                                                 |                    |  |  |  |
| ALLEN                                             | 7        |                                                                      | L21                                                   | Tech                                                               |                                                  |                                                   |                                                        |                    |  |  |  |
| Music                                             |          | L29 Music G.PEARSON                                                  | L22 Geog                                              | L3 Sci.                                                            | L28 Lang                                         |                                                   | G.PEARSON                                              | L8 French          |  |  |  |
|                                                   | 80       | L27 Eng.                                                             |                                                       |                                                                    |                                                  |                                                   | L27 Eng.                                               |                    |  |  |  |
| VEITCH                                            | 5        | Ms J.VEITCH Ms J.VEITCH                                              | Mrs                                                   | Mrs S.MONCK                                                        | Mr J.WARNER                                      | Mr R.HOWELL                                       | Mr S.TAYLOR                                            | Mrs                |  |  |  |
| Maths                                             | 8F       | L19 Maths L7 Lang                                                    | M.FENDER                                              | Gym-1 Ga                                                           | L7 Geog                                          | L25 Hist                                          | L5 Eng.                                                | G.WALKER           |  |  |  |
|                                                   |          |                                                                      | L9 French                                             | Mr J.WILSON<br>Hall Ga                                             |                                                  |                                                   |                                                        | L1 Sci.            |  |  |  |
| Mrs G.WARD Mr<br>L18 Maths                        |          | Mr T.TIM                                                             | PERLEY                                                | Ms B.ALLEN                                                         | Mrs                                              | Mr                                                | Mr A.BELL                                              |                    |  |  |  |
|                                                   |          | L18 Maths                                                            | L8 Art                                                |                                                                    | L23 Hist                                         | G.PEARSON                                         | M.ABRAHAMS                                             | Gym-1 Ga           |  |  |  |
|                                                   | .0       |                                                                      |                                                       |                                                                    |                                                  | L27 TIERCH                                        | czo cang                                               | Hall Ga            |  |  |  |
| lirs                                              |          | Mrs Mr G.MOORE                                                       | Ms B.ALLEN                                            | Mrs M.UMAAR                                                        | Mr M.CURTIS                                      | Mrs                                               | Mrs M.UMAAR                                            |                    |  |  |  |
| Maths<br>Mrs G<br>L18                             | 8E<br>8F | L19 Maths L7 Lang Mrs G.WARD L18 Maths Mr G.MOORE CEENSON Mr G.MOORE | M.FENDER<br>L9 French<br>Mr T.TIK<br>L8<br>Ms B.ALLEN | Gym-1 Ga<br>Mr J.WILSON<br>Hall Ga<br>PERLEY<br>Art<br>Mrs M.UMAAR | L7 Geog<br>Ms B.ALLEN<br>L23 Hist<br>Mr M.CURTIS | L25 Hist<br>Mrs<br>G.PEARSON<br>L27 French<br>Mrs | LS Eng.<br>Mr<br>M.ABRAHAMS<br>L26 Lang<br>Mrs M.UMAAR | G<br>I<br>Mr       |  |  |  |

The same Year 8 'inclusive' 'master' Class timetable AFTER being transposed:

|    | Α                        | В                  | C D                                                | E                           | F                                                      | G                                           | н                                                 | 1                                               | J                           |  |  |  |
|----|--------------------------|--------------------|----------------------------------------------------|-----------------------------|--------------------------------------------------------|---------------------------------------------|---------------------------------------------------|-------------------------------------------------|-----------------------------|--|--|--|
| 1  | Laura Norder High School |                    |                                                    |                             |                                                        |                                             |                                                   |                                                 |                             |  |  |  |
| 2  |                          |                    | 8A                                                 | 8B                          | 8C                                                     | 8D                                          | 8E                                                | 8F                                              | 8G                          |  |  |  |
| 3  | Monday                   | p 1<br>08:50-09:40 | Mr J.MASON<br>L13 Tech<br>Mrs E BINNS<br>L12 Art   |                             | Mr J.WARNER<br>L11 Geog                                | Ms B.ALLEN<br>L29 Music                     | Ms J.VEITCH<br>L19 Maths                          | Mrs G.WARD<br>L18 Maths                         | Mrs G.PEARSON<br>L27 French |  |  |  |
| 4  |                          | p 2<br>09:40-10:30 | Mr LHAMILTON<br>L14 Tech                           |                             | Mrs J.SIMISTER<br>L4 Sci.                              | Mrs G.PEARSON<br>L27 Eng.                   | Ms J.VEITCH<br>L7 Lang                            |                                                 | Mr G.MOORE<br>L22 Geog      |  |  |  |
| 5  |                          | р 3<br>10:50-11.40 | Ms J.DANELS<br>L4 Sci.                             | Mrs R.REYNOLDS<br>L30 Hist  | Mrs M.JOHNSON<br>L14 Tech<br>Mr P.ROBINSON<br>L21 Tech | Mr G.MOORE<br>L22 Geog                      | Mrs M.FENDER<br>L9 French                         | Mr T.TMPERLEY<br>L8 Art                         | Ms B.ALLEN<br>L29 Music     |  |  |  |
| 6  |                          | p 4<br>11:40-12:30 | Mrs E BINNS<br>L12 Art<br>Mr E.BRASS<br>L9 Span    |                             |                                                        | Mrs H.KIRBY<br>L3 Sci.                      | Mrs S.MONCK<br>Gym-1 Ga<br>Mr J.WILSON<br>Hall Ga |                                                 | Mrs M.UMAAR<br>L27 Eng.     |  |  |  |
| 7  |                          | р 5<br>13:30-14:20 | Mr A.SEDDON<br>Gym-1 Ga<br>Mrs A.HAWLEY<br>Hall Ga |                             | Mrs A.WILLIAMS<br>L6 Lang                              | Mr D.SMITH<br>L28 Lang                      | Mr J.WARNER<br>L7 Geog                            | Ms B.ALLEN<br>L23 Hist                          | Mr M.CURTIS<br>L5 Lang      |  |  |  |
| 8  |                          | р 6<br>14:20-15:10 | Mrs G.WARD<br>L18 Maths                            | Miss S.ORLAND<br>Gym-1 Geog |                                                        |                                             | Mr R.HOWELL<br>L25 Hist                           | Mrs G.PEARSON<br>L27 French                     | Mrs G.ROBSON<br>L23 Hist    |  |  |  |
| 9  | Tuesday                  | p 1<br>08:50-09:40 | Mr D.KESTERTON<br>L22 Geog                         | Mr G.NESS<br>L17 Maths      | Mrs E BINNS<br>L12 Art                                 | Mrs G.PEARSON<br>L27 Eng.                   | Mr S.TAYLOR<br>L5 Eng.                            | Mr M.ABRAHAMS<br>L26 Lang                       | Mrs M.UMAAR<br>L2 Eng.      |  |  |  |
| 10 |                          | p 2<br>09:40-10:30 | Mr D.WILSON<br>L29 Music<br>Mr E.BRASS<br>L9 Span  |                             |                                                        | Mr G.SMITH Mrs G.WALKE<br>L8 French L1 Sci. |                                                   | Mr A.BELL<br>Gym-1 Ga<br>Mrs S.MONCK<br>Hall Ga |                             |  |  |  |

(c) www.timetabler.com

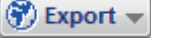

o <u>A</u>I

Eormulas

Values

Formats

Comments

O Validation

Subtract

Skip <u>b</u>lanks

Operation None All using Source theme

Formulas and number formats
 Values and number formats

All merging conditional format

OK Cancel

All except borders

Column widths

Multiply

Transpose

🔘 Dįvide